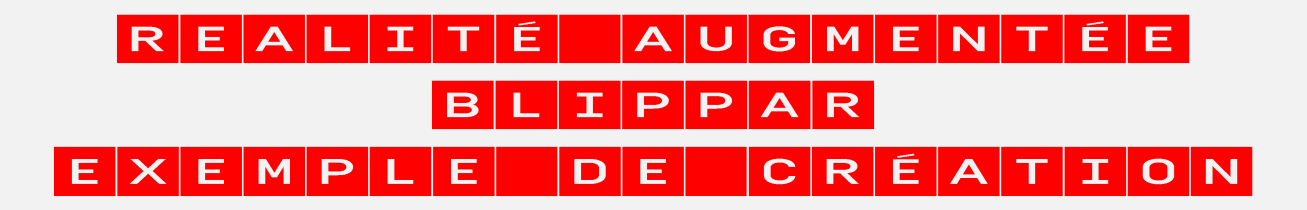

## Proposition de scénario Réalité Augmentée

A partir d'une image de bateau, permettre le visionnage d'une vidéo concernant la fabrication de bateaux en bois puis afficher des informations concernant Christophe Colomb (ajout d'un fond sonore).

|       |        |         | Description                                                          | Action                      | Emplacement des fichiers                                                                                 |
|-------|--------|---------|----------------------------------------------------------------------|-----------------------------|----------------------------------------------------------------------------------------------------|
| BLIPP | Maker  |         | Une photo d'un navire                                                | Faire apparaitre les Layers | Blippar                                                                                                  |
|       | -ayers | Scéne 1 | Texte (effet d'apparition)                                           | Aucune                      | Blippar                                                                                                  |
|       |        |         | Widget youtube (effet d'apparition) : fabrication de bateaux en bois | Vidéo youtube               | https://www.youtube.com/watch?v=b9NkZWLIQIA                                                              |
|       |        |         | Image d'une flêche                                                   | Passer à la scène suivante  | Blippar                                                                                                  |
|       |        | Scéne 2 | Fichier pdf biographie Christophe<br>Colomb                          | Ouvrir le fichier pdf       | Blippar                                                                                                  |
|       |        |         | Widget website Christophe Colomb                                     | Ouvrir l'URL                | https://www.larousse.fr/encyclopedie/images/Le premier v<br>oyage de Christophe Colomb 1492-1493/1313435 |

| Télécharger des contenus sur internet impose le respect des droits d'auteur et des licences apposés. |                                              |  |  |  |
|----------------------------------------------------------------------------------------------------|----------------------------------------------|--|--|--|
| Quelques exemples de site proposant des contenus libre de droit                                      |                                              |  |  |  |
| Musique                                                                                              | http://www.auboutdufil.com/                  |  |  |  |
| Fishiars concres at bruitages                                                                        | http://www.sound-fishing.net/                |  |  |  |
| Fichiers sonores et bruitages                                                                        | http://www.universal-soundbank.com/          |  |  |  |
| Images                                                                                               | https://pixabay.com/                         |  |  |  |
| Vidána                                                                                               | https://www.reseau-canope.fr/lesfondamentaux |  |  |  |
| Videos                                                                                               | http://www.edutheque.fr                      |  |  |  |

## C O N C E P T I O N D ' U N B L I P P

#### Termes utilisés sur la plate-forme BLIPPAR:

Marker : image qui déclenche l'apparition de la couche (layer) Layer : couche Blipp : marker(s) + layer(s) : réalité augmentée

### « Anatomie d'un blipp »

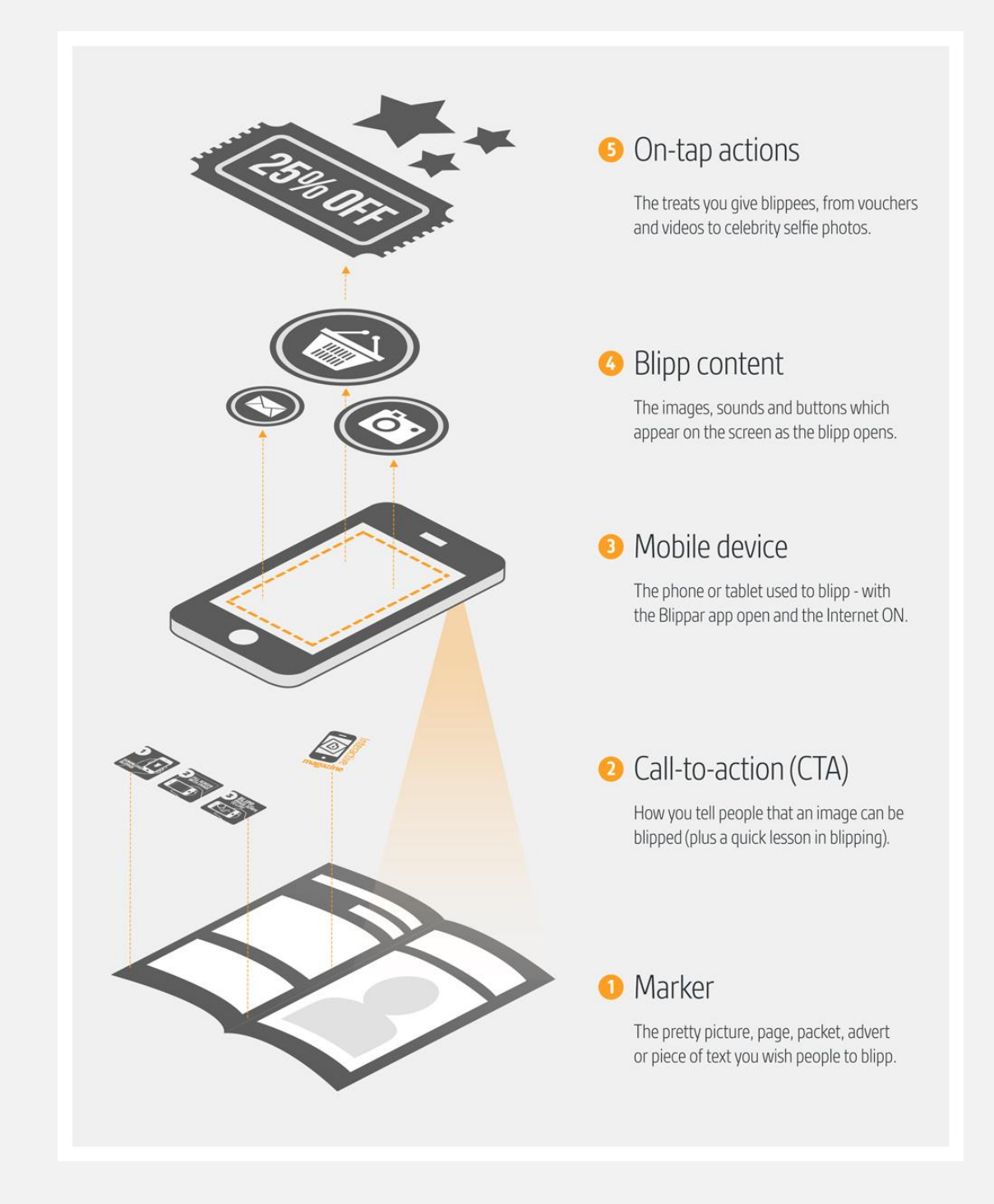

Source : https://support.blippar.com

# Se rendre sur le site :<u>https://www.blippar.com/</u> **Créer un Blipp** Créer un compte ou s'identifier blippar. Q (PB) Pat B2 ~ Help My Blipps ~ Create a Blipp Get started with creating your augmented reality blipp. Possibilité de créer un dossier contenant Formation Cancel Create plusieurs Blipps.

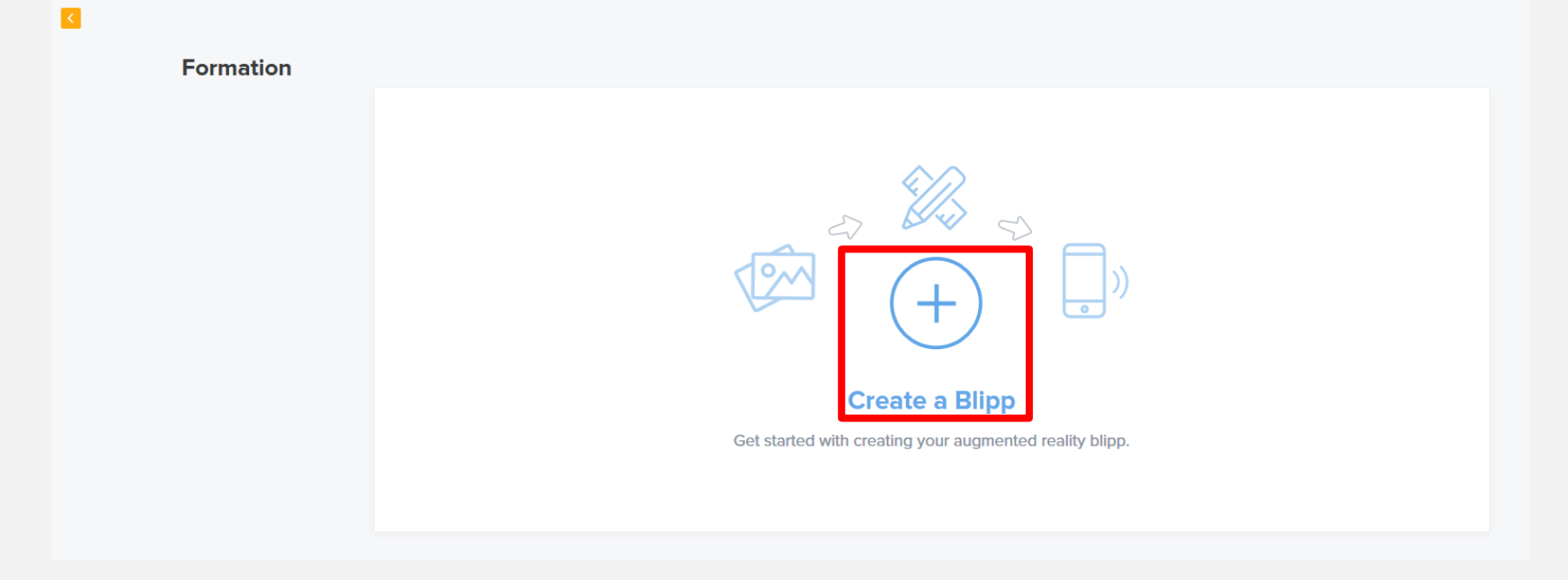

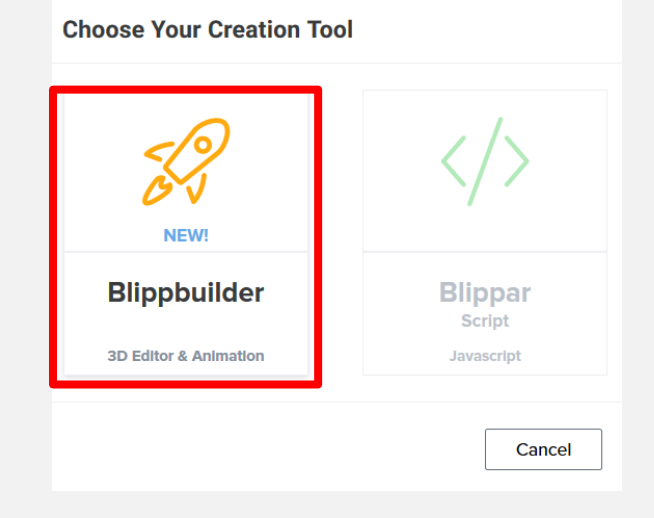

## **Create Blipp**

Upload a marker for your Blipp

Hint: For best results, marker format should be JPEG, RGB, and between 300-800 pixels in width and height.

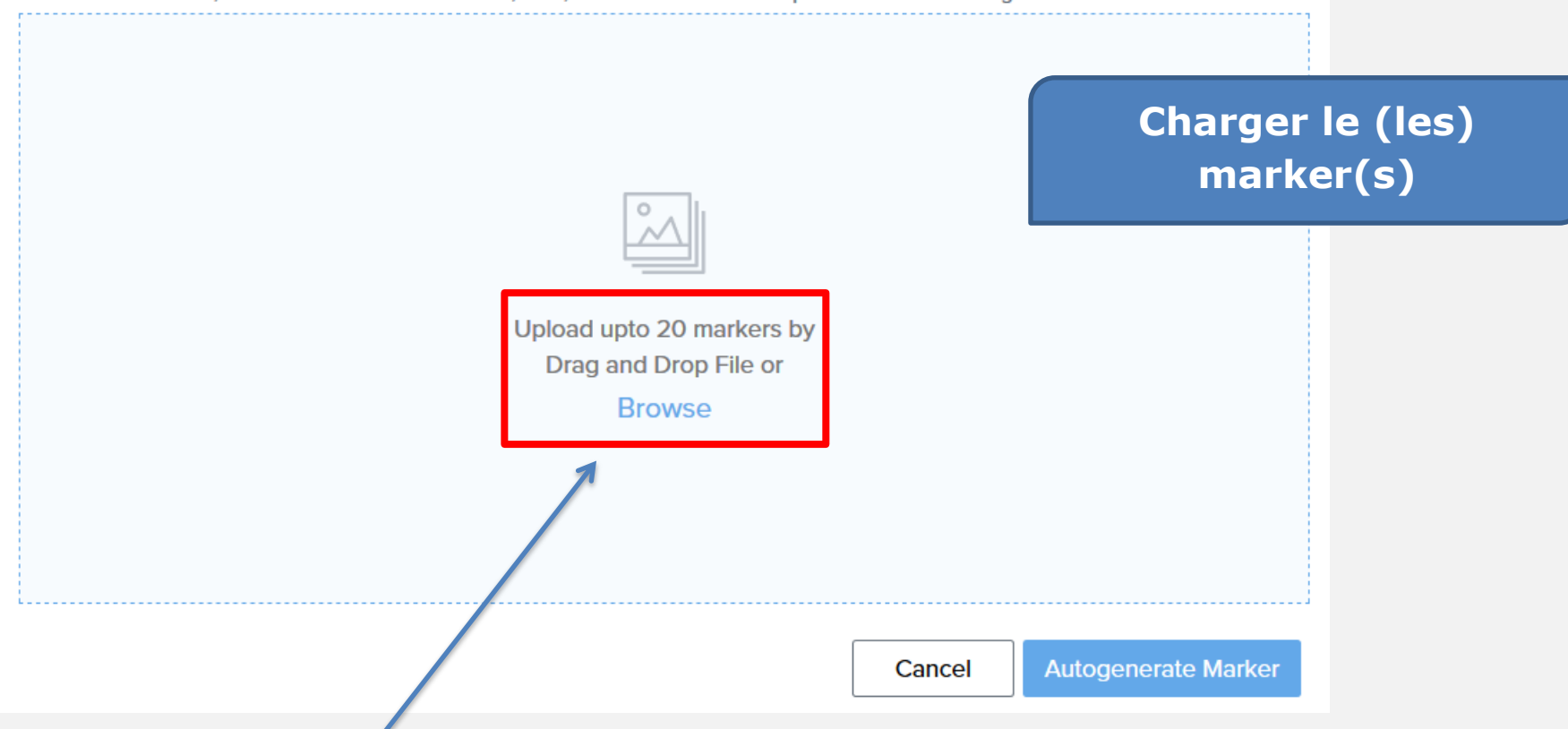

Possibilité d'utiliser **plusieurs makers** qui déclencheront **la même réalité virtuelle** 

Conseils :

- PNG ou JPEG
- ➢ Moins de 0.5 MB
- > Entre 300-800 pixels de hauteur et largeur
- > Pas de transparence

## **Create Blipp**

Give your Blipp a name

You are creating a Blipp with 1 marker. Select the images you would like to use.

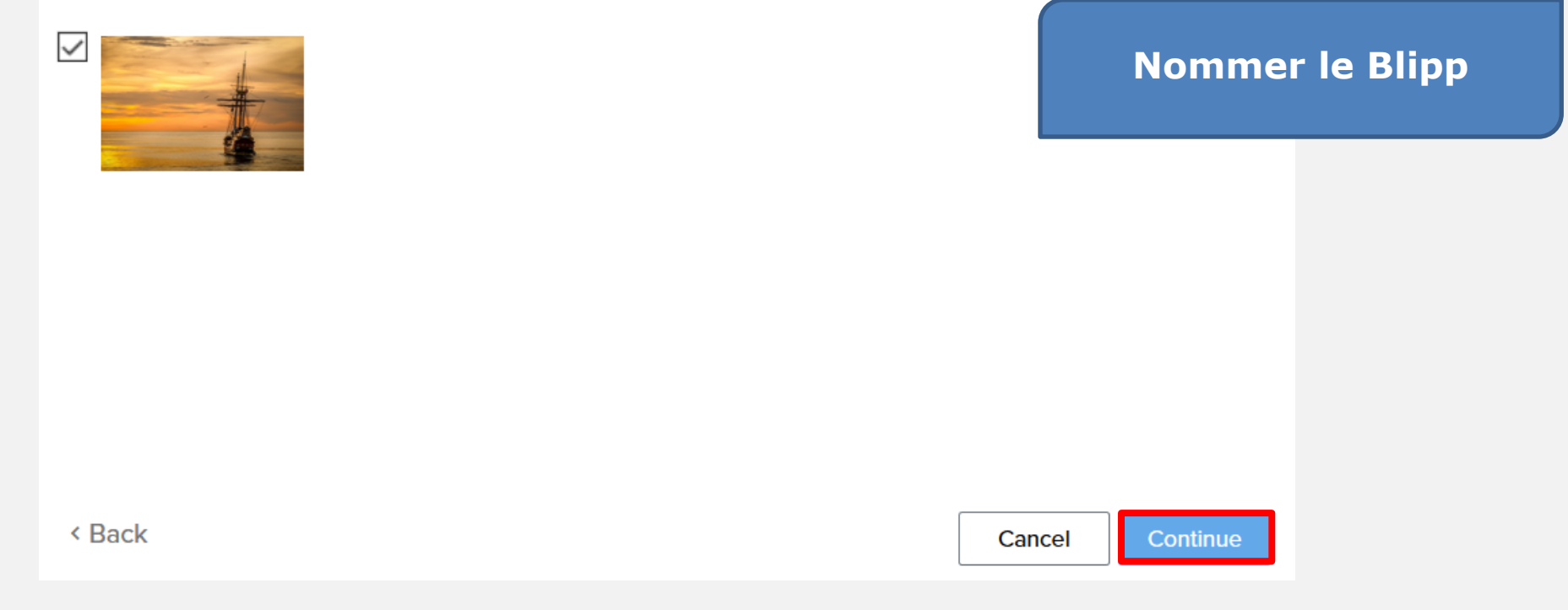

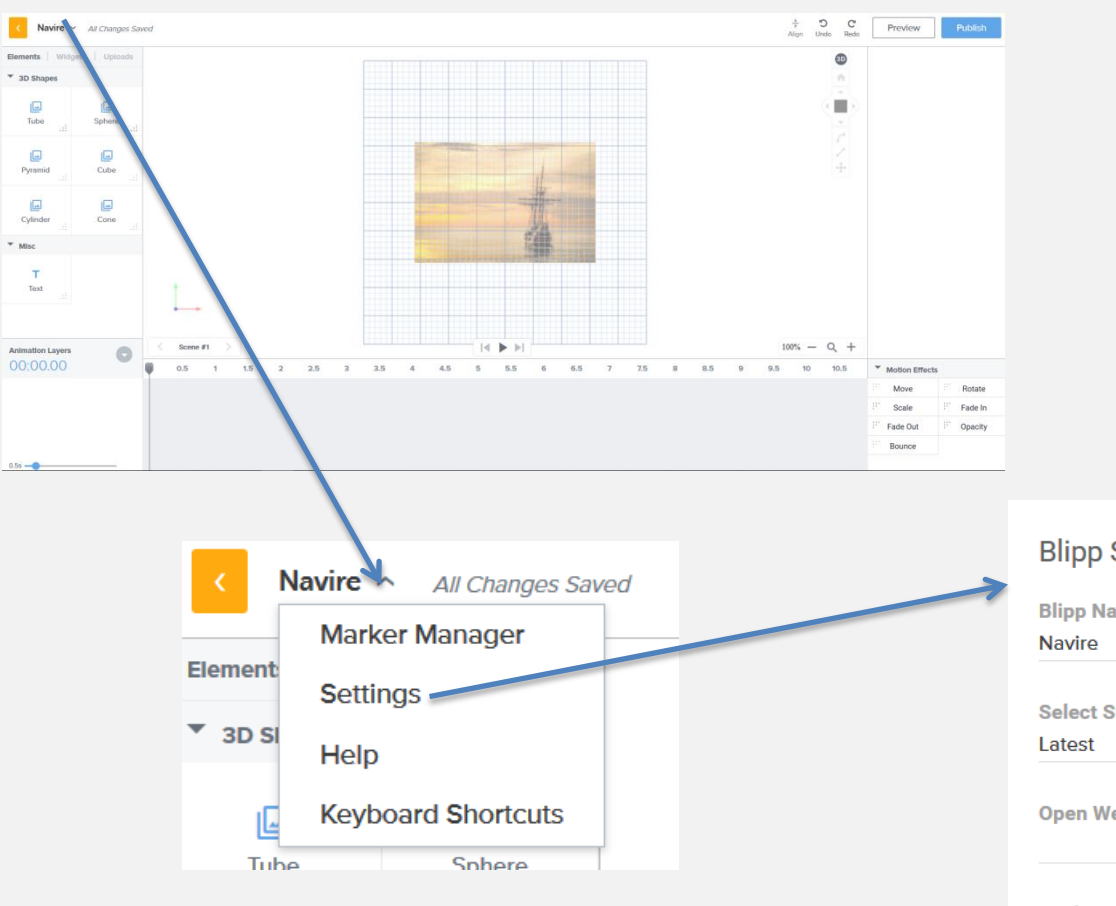

Ajout d'un fichier son au format **mp3** 

# Select SDK Version Latest Open Website on Blipp Launch Background Audio Introduction Video Background Audio Introduction Video Introduction file Introduction file Intervention Intervention Interventi

Insérer un fond sonore

#### Layers

**Elements :** objets 3D et texte **Widgets :** composants d'interface graphique **Uploads :** fichiers téléchargés

# Insérer du texte avec une animation

#### Zone de paramétrage des layers utilisés

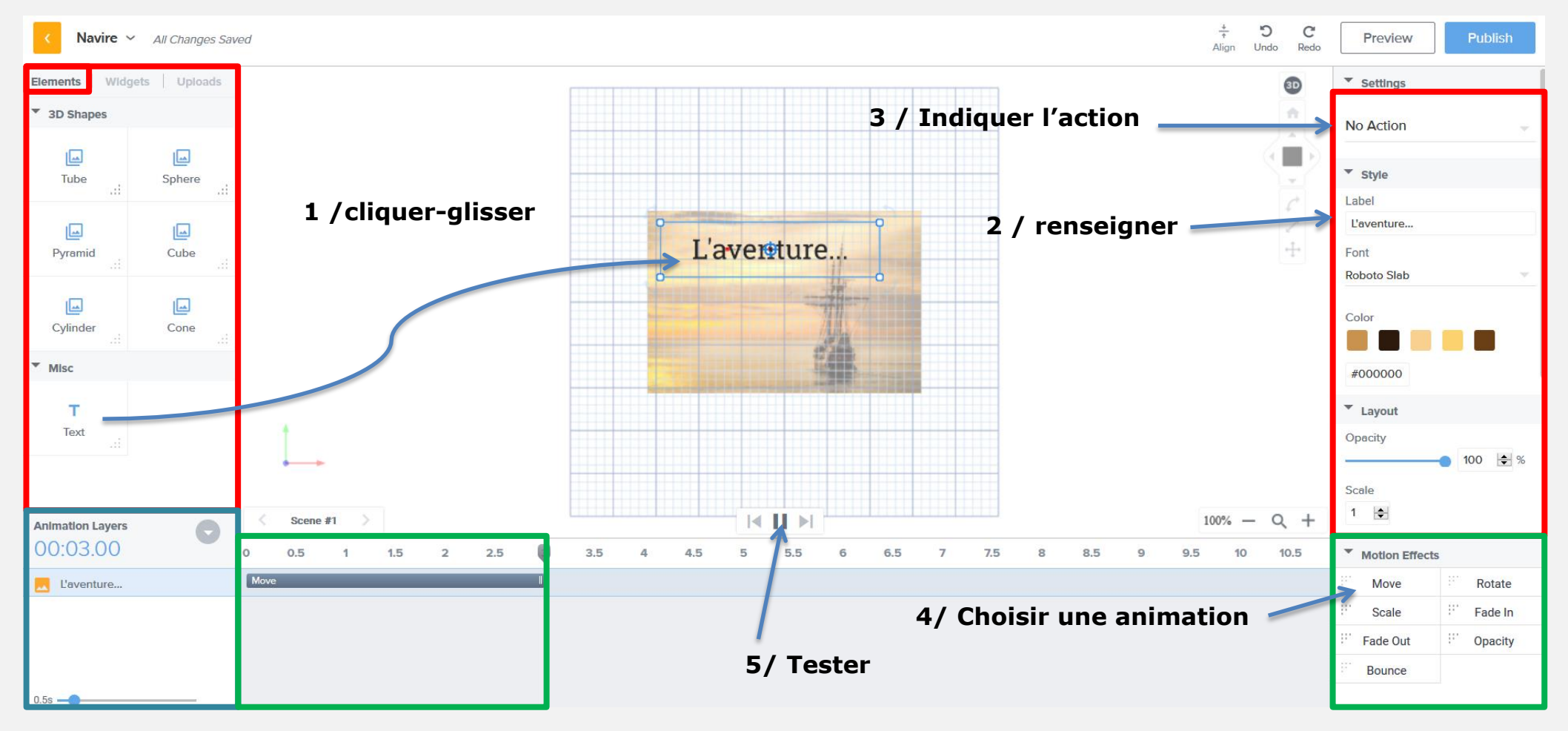

Layers utilisés

Durée (modifiable) de l'animation du layer Type d'animations des layers possibles

# Insérer un widget youtube avec une animation

![](_page_8_Figure_1.jpeg)

# Insérer l'image d'une flèche pour passer à la seconde scène

#### 1 /charger l'image (Browse)

![](_page_9_Figure_2.jpeg)

## Insérer un widget pdf

![](_page_10_Figure_1.jpeg)

# Insérer un widget Website

![](_page_11_Figure_1.jpeg)

![](_page_12_Figure_0.jpeg)

![](_page_13_Picture_0.jpeg)

![](_page_13_Picture_1.jpeg)

## E X P É R I M E N T E R S O N P R O J E T

Installer l'application sur une tablette ou smartphone. Disponibilité : <u>IOS</u> et <u>Android</u> Application nécessitant une connexion internet

![](_page_14_Picture_2.jpeg)

#### Préalable :

Le maker est imprimé (il peut aussi s'agir d'un objet).

Il faut penser aussi à préciser l'application utilisée pour profiter de cette réalité augmentée.

Exemple : apposer le logo de l'application.

![](_page_14_Picture_7.jpeg)

## Lancer l'application

![](_page_15_Picture_1.jpeg)

#### Dans paramètre, entrer le code test

![](_page_15_Picture_3.jpeg)

![](_page_15_Picture_4.jpeg)

## Maintenir appuyé et scanner le maker

![](_page_15_Picture_6.jpeg)